# 1. Running RecurDyn and Creating a New Model

- Double-click the RecurDyn icon on the Desktop to run RecurDyn.
- 2. Enter "Inclined\_Plane" in the Name box and click **OK** to create a new model.

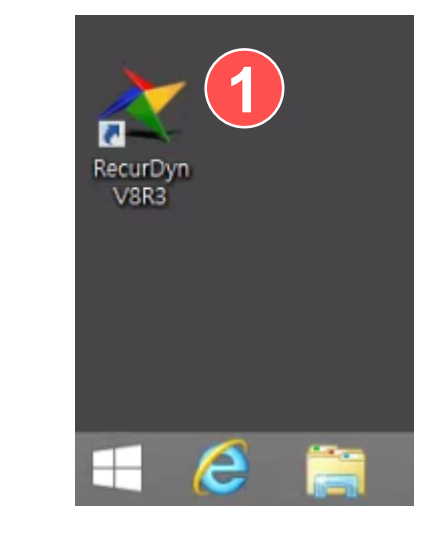

| Start RecurDyn                             | (2)            |                      |            |               | x          |
|--------------------------------------------|----------------|----------------------|------------|---------------|------------|
| New Model -                                |                |                      | the mode   | l name        |            |
| Name                                       | Inclined_Plane | Chan                 | ge         |               |            |
| Unit                                       | MMKS(Millimet  | er/Kilogram/Newton/  | Second)    | ▼ Se          | tting      |
| <u>G</u> ravity                            | -Y             |                      |            | ▼ Se          | tting      |
|                                            |                |                      |            |               | <u>о</u> к |
| Open Model                                 |                |                      |            | Br            | owse       |
| Recent Mode                                | ls             |                      |            | Icons         | -          |
|                                            |                | ¢,                   |            | (             |            |
| Spring_Dampe                               | r_System.rdyn  | Free_Falling_Ball.ro | lyn Four_E | Bar_Link.rdyn |            |
|                                            |                |                      |            |               | -          |
| Show 'Start RecurDyn' Dialog when starting |                |                      |            |               |            |

# 2. Creating a Box Body

- On the Home tab, in the Working Plane group, enter "50" for the XGridSize and YGridSize coordinates respectively.
- 2. On the toolbar, click the Grid button to display the grid.
- 3. On the Professional tab, in the Body group, click Box.
- 4. Click point (1000, 0, 0), and then click point (1200, 100, 0) on the work pane to create a box.

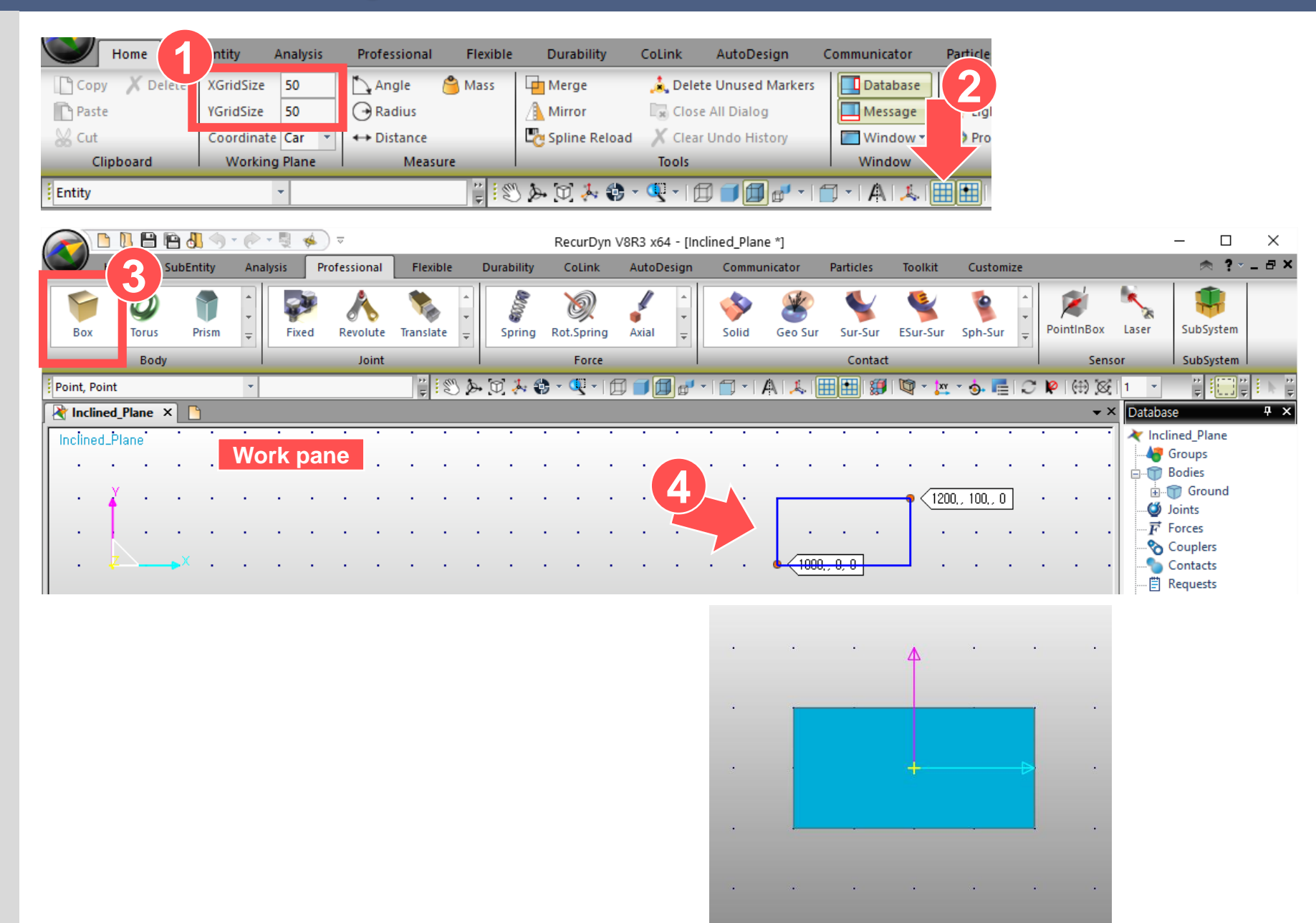

## 3. Creating a Constraint (Creating a Translate Joint)

- On the Professional tab, in the Joint group, click Translate.
- 2. Click Ground and then click Body1 on the work pane.
- 3. Click the origin **(1100, 50, 0)** on the work pane.
- 4. Drag the translate joint to point **(1, 0, 0)** and select it on the work pane.

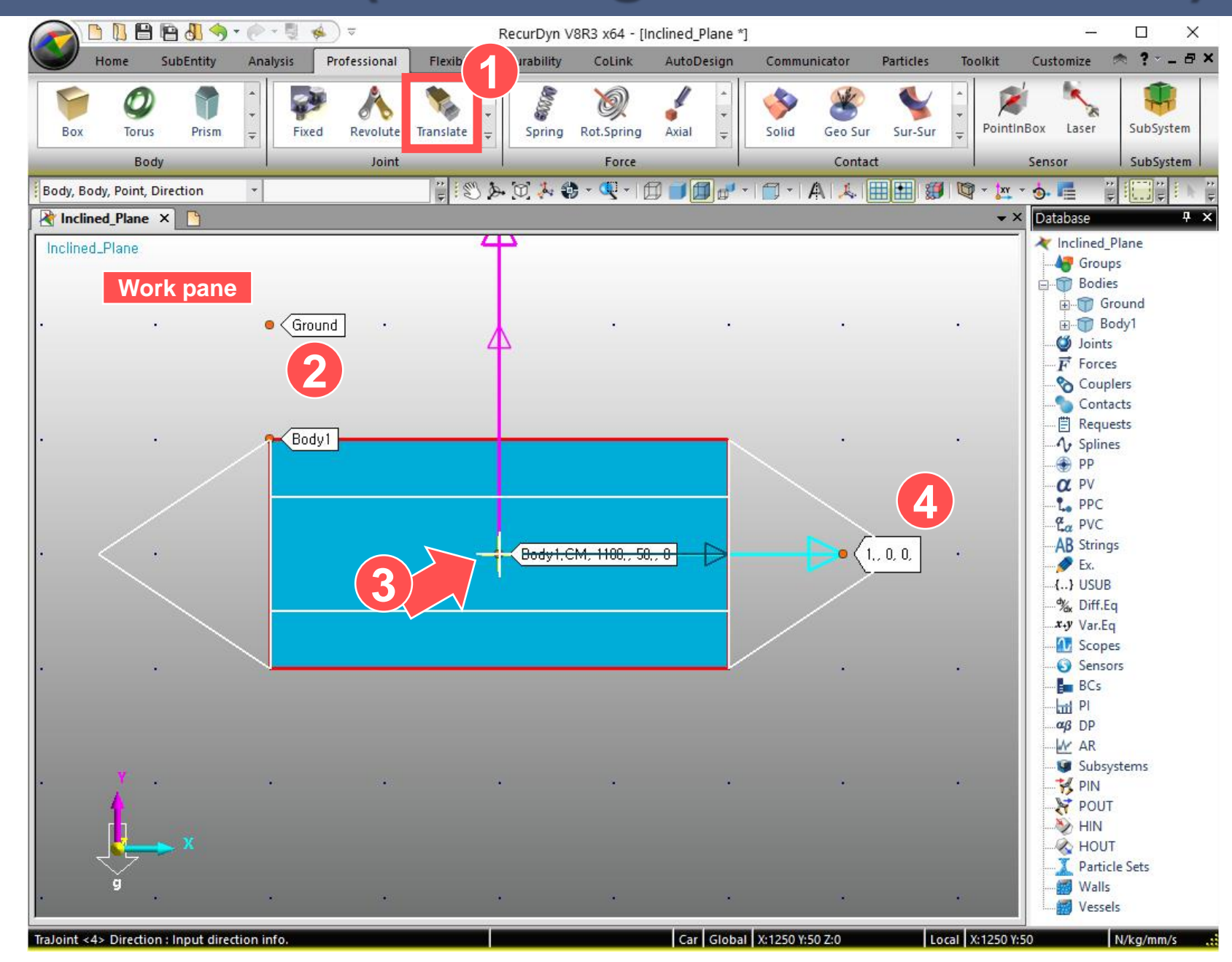

# 4. Applying an Inclined Plane to the Box Body

- On the work pane, drag the mouse to select the box body and the joints.
- 2. On the toolbar, click the **Basic Object Control** button.
- 3. In the Basic Object Control dialog box, click the Rotate tab.
- 4. Enter "30" for the Degree.
- Select the box body and joints as in step 1. Rotate the box body and joints 30 degrees counterclockwise about the origin (0, 0, 0)(Ground Inertia) along the z-axis by clicking the corresponding button.
- 6. Click the **X** button to close the dialog box.

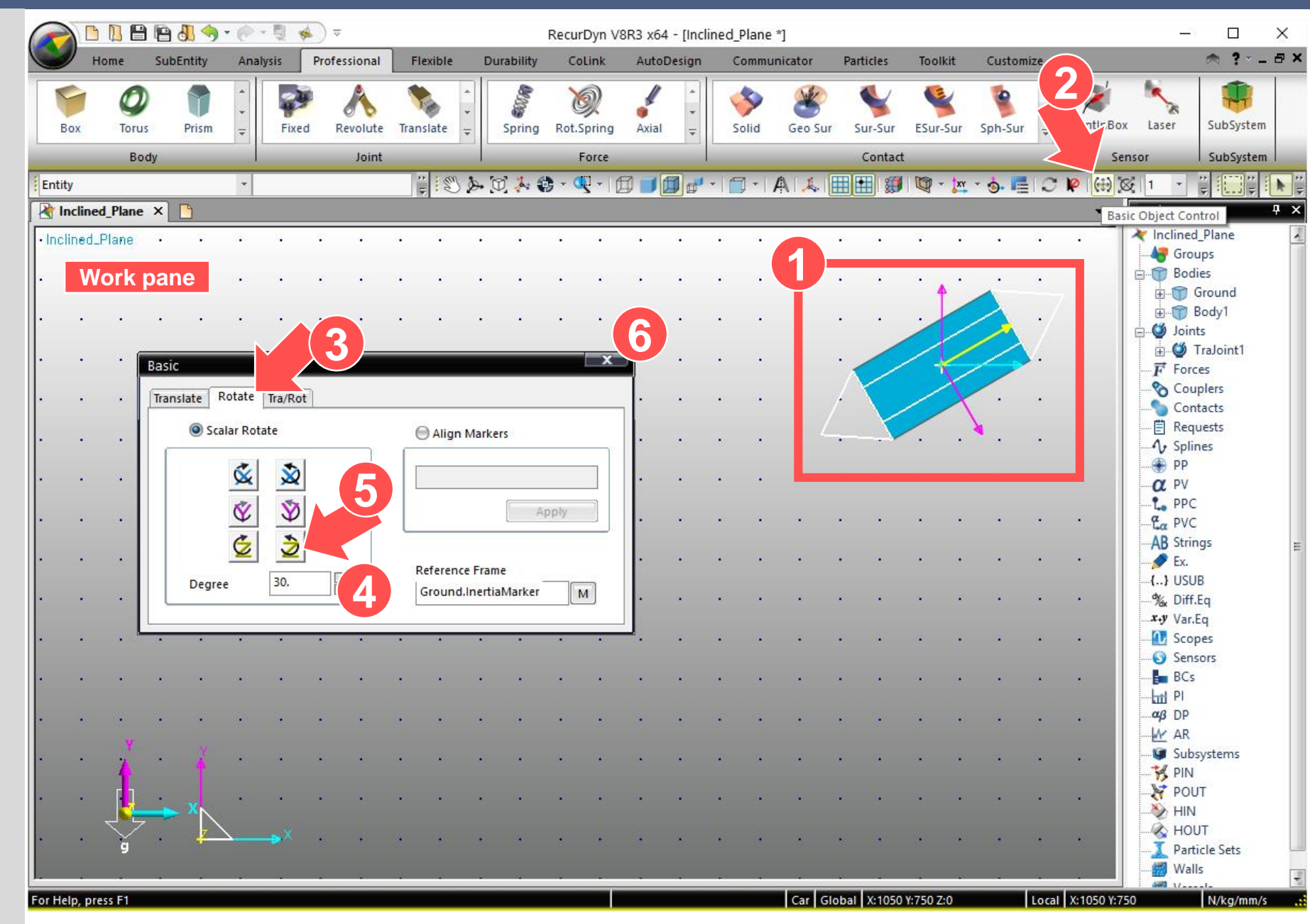

# 5. Performing Dynamic Analysis

- 1. On the Analysis tab, in the Simulation Type group, click Dyn/Kin.
- 2. In the dialog box, click the General tab, and enter "1" for the End Time.
- 3. Click Simulate to run the simulation.

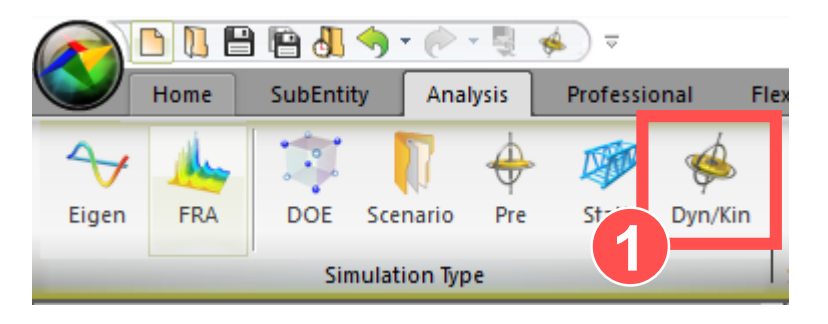

| Dynamic/Kinematic Analysis      |                                              |  |  |  |  |
|---------------------------------|----------------------------------------------|--|--|--|--|
| General Parameter               |                                              |  |  |  |  |
|                                 |                                              |  |  |  |  |
| End Time                        |                                              |  |  |  |  |
| Step                            | 100. Pv                                      |  |  |  |  |
| Plot Multiplier Step Facto      | r 1. Pv                                      |  |  |  |  |
| 📄 Output File Name              |                                              |  |  |  |  |
| _ Include                       |                                              |  |  |  |  |
| Static Analysis                 |                                              |  |  |  |  |
| Eigenvalue Analysis             |                                              |  |  |  |  |
| State Matrix                    |                                              |  |  |  |  |
| Frequency Response Analysis     |                                              |  |  |  |  |
| Hide RecurDyn during Simulation |                                              |  |  |  |  |
| Display Animation               |                                              |  |  |  |  |
| Gravity                         |                                              |  |  |  |  |
| х 0. Ру                         | γ -9806.65 Pv Z 0. Pv                        |  |  |  |  |
| Unit Nev                        | Unit Newton - Kilogram - Millimeter - Second |  |  |  |  |
| Simulate OK Cancel              |                                              |  |  |  |  |

### 6. Checking the Acceleration of a Box on an Inclined Plane

- 1. On the Analysis tab, in the Plot group, click Plot.
- 2. On the Plot database pane, click Joint, click TraJoint1, and then double-click Acc1\_Relative to create a graph.
- 3. Click TraceData.
- 4. Click to select the created graph.
- 5. Check the y-value (acceleration of the box) in the Trace Data dialog box.

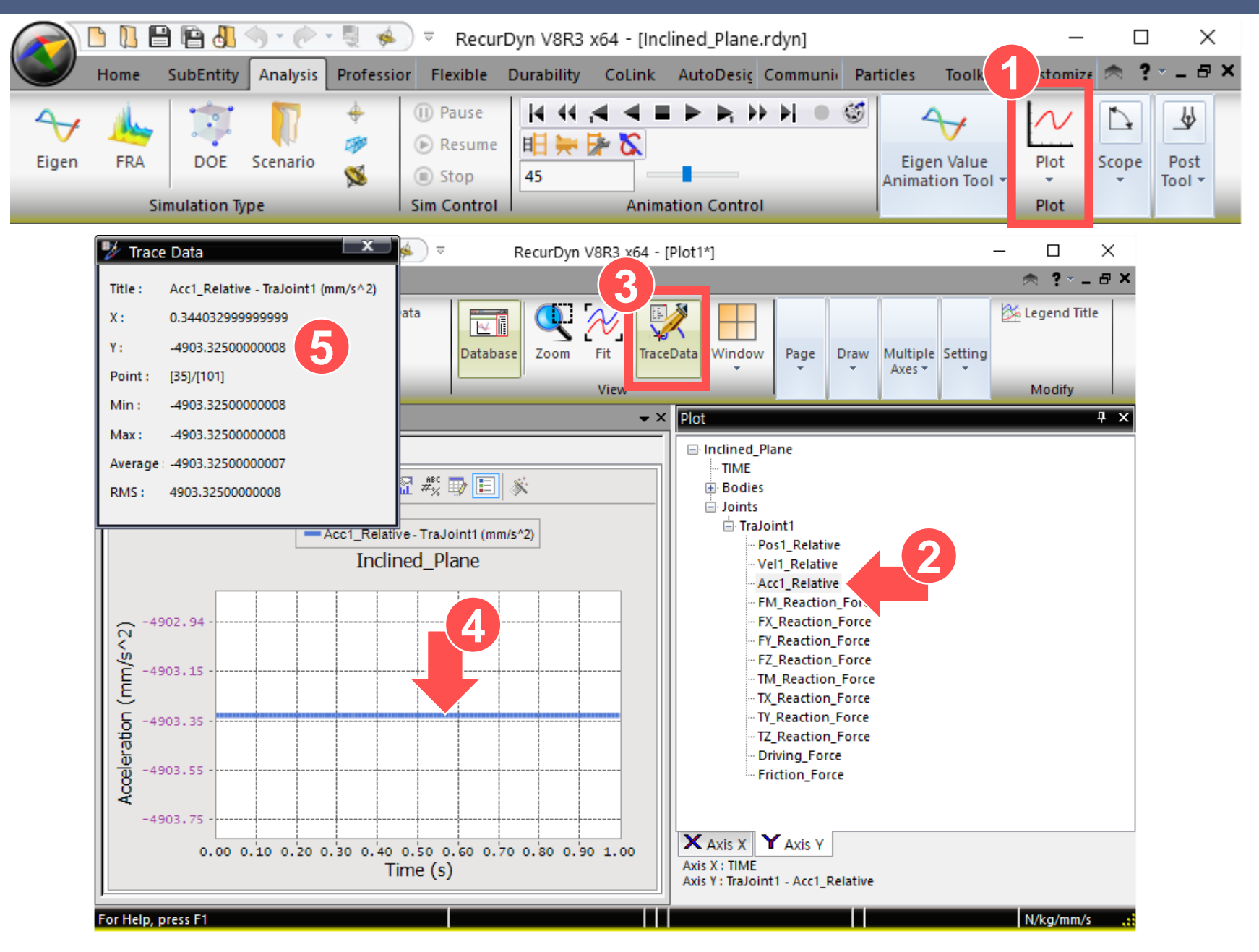

# 7. Applying Friction

- Click the Inclined\_Plane.rdyn tab to switch to the RecurDyn modeling screen.
- 2. Select TraJoint1 on the work pane and press P. When the Properties of TraJoint1 dialog box appears, click the Joint tab and select the Include Friction check box.
- 3. Click Sliding & Stiction.
- 4. In the Translational Joint Friction dialog box, enter "0.2" for the Dynamic Friction Coefficient.
- 5. Click Close.
- 6. Click **OK** to apply the changes.

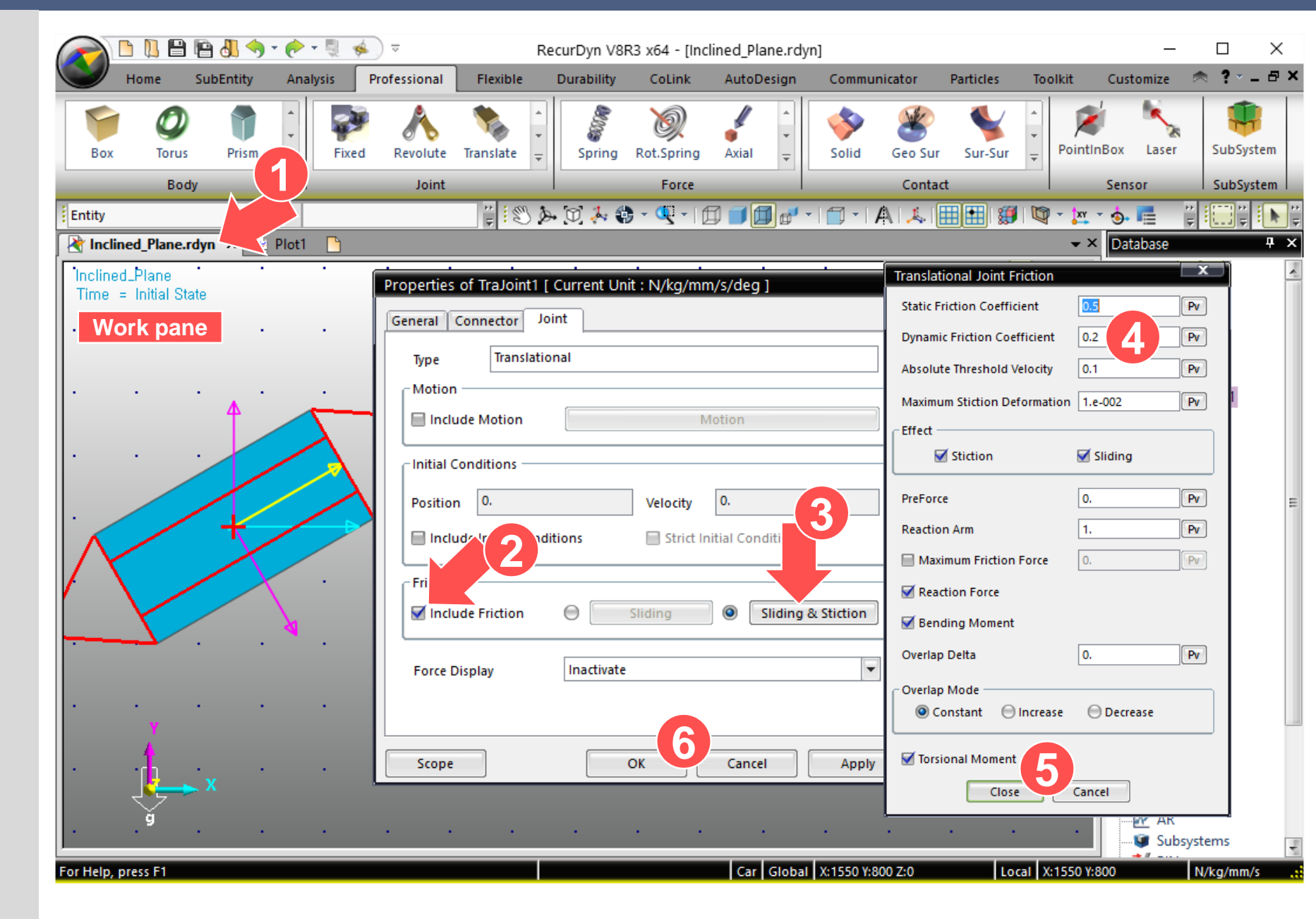

# 8. Performing Dynamic Analysis

- 1. On the Analysis tab, in the Simulation Type group, click Dyn/Kin.
- 2. In the dialog box, click the General tab, and enter "1" for the End Time.
- 3. Click Simulate to run the simulation.

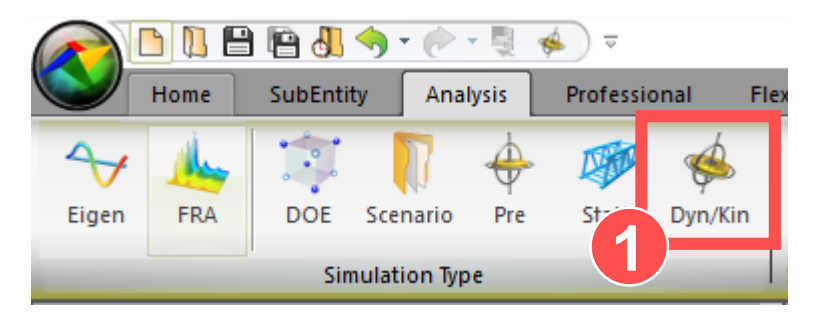

| Dynamic/Kinematic Analysis      |                                              |  |  |  |  |
|---------------------------------|----------------------------------------------|--|--|--|--|
| General Parameter               |                                              |  |  |  |  |
|                                 |                                              |  |  |  |  |
| End Time                        |                                              |  |  |  |  |
| Step                            | 100. Pv                                      |  |  |  |  |
| Plot Multiplier Step Facto      | r 1. Pv                                      |  |  |  |  |
| 📄 Output File Name              |                                              |  |  |  |  |
| _ Include                       |                                              |  |  |  |  |
| Static Analysis                 |                                              |  |  |  |  |
| Eigenvalue Analysis             |                                              |  |  |  |  |
| State Matrix                    |                                              |  |  |  |  |
| Frequency Response Analysis     |                                              |  |  |  |  |
| Hide RecurDyn during Simulation |                                              |  |  |  |  |
| Display Animation               |                                              |  |  |  |  |
| Gravity                         |                                              |  |  |  |  |
| х 0. Ру                         | γ -9806.65 Pv Z 0. Pv                        |  |  |  |  |
| Unit Nev                        | Unit Newton - Kilogram - Millimeter - Second |  |  |  |  |
| Simulate OK Cancel              |                                              |  |  |  |  |

### 9. Checking the Acceleration of a Box on an Inclined Plane

- 1. On the Analysis tab, in the Plot group, click Plot.
- 2. On the Plot Database pane, click Joint, click TraJoint1, and then double-click Acc1\_Relative to create a graph.
- 3. Click TraceData.
- 4. Click to select the created graph.
- Check the y-value (acceleration of the box when friction is applied) in the Trace Data dialog box.

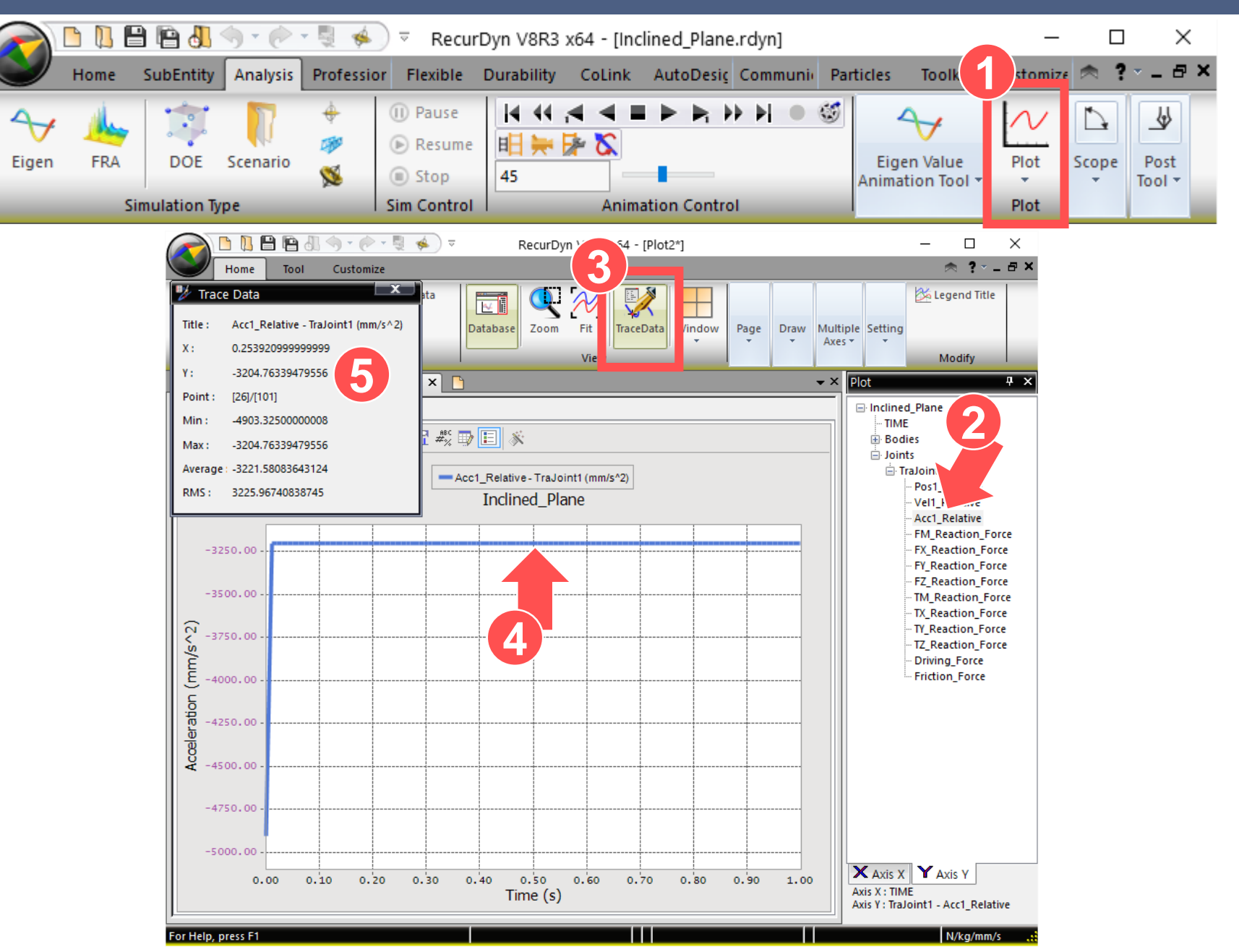

## **10. Analytical Solution**

- Calculating acceleration when friction is not applied
- Calculating acceleration when friction is applied

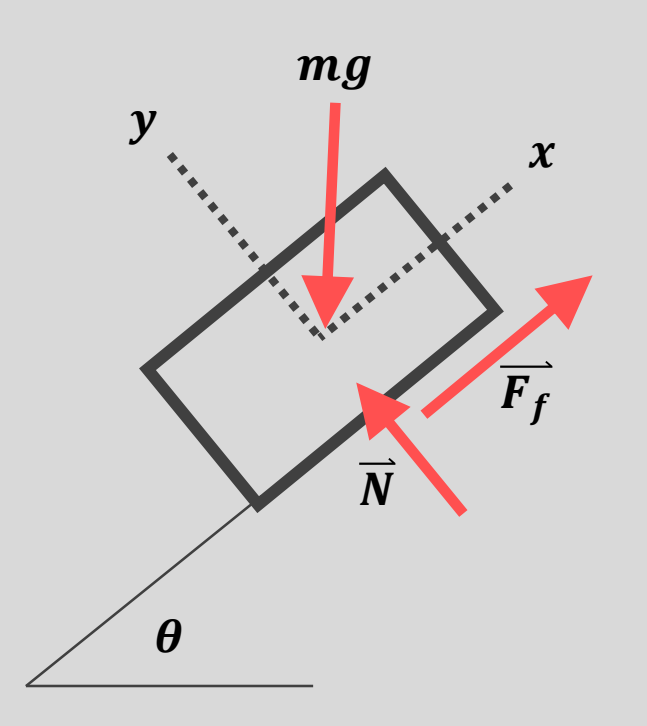

#### Analysis Results of RecurDyn

- When friction is not applied : -4903.32  $mm/s^2$
- When friction is applied : -3204.76  $mm/s^2$

Calculating acceleration when friction is not applied

 $\sum F_x = ma_x$ 

 $-mg \cdot \sin \theta = ma_x$ 

 $a_x = -g\sin\theta$ 

 $a_x = -9806.65 \sin 30$ 

 $a_x = 4903.32 \ mm/s^2$ 

Calculating acceleration when friction is applied

$$\sum F_x = ma_x: F_f - mg \cdot \sin \theta = ma_x$$

$$\mu_d \cdot N - mg \cdot \sin \theta = ma_x$$
$$\mu_d \cdot mg \cdot \cos \theta - mg \cdot \sin \theta = ma_x$$

$$\mu_d \cdot \cos \theta - \sin \theta = \frac{a_x}{g}$$
$$a_x = (\mu_d \cos \theta - \sin \theta) \cdot g$$
$$a_x = (0.2 \cos 30 - \sin 30) \cdot (-9806.65)$$
$$a_x = -3204.76 \ mm/s^2$$